## 驱动程序安装说明

1、 首先将卡插入计算机 PCI 插槽,上电启动 WINDOWS XP,系统会自动识别新的硬件, 提示找到新硬件并安装驱动程序:

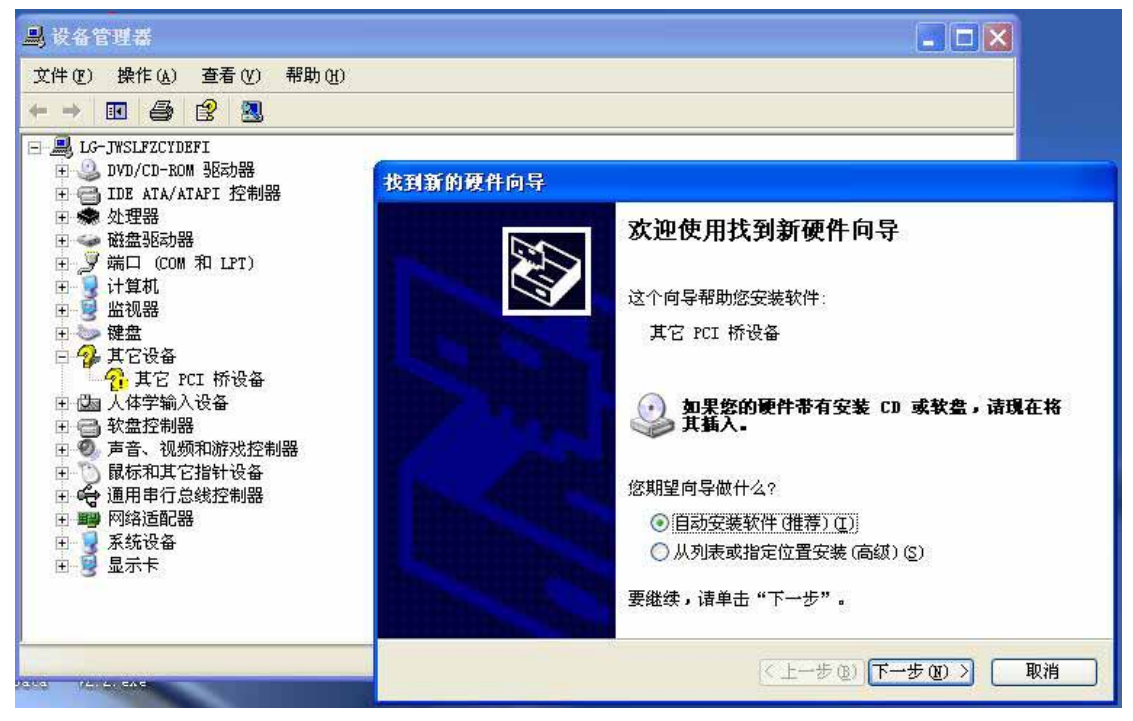

2、选择[从列表或指定位置安装],然后选[下一步]:

| 文件(2) 操作(4) 查看(2) 帮助(4)<br>← → 10 叠 (2) 30                                                                                                    |                                                                                                    |
|----------------------------------------------------------------------------------------------------|----------------------------------------------------------------------------------------------------|
| <ul> <li>■ LG-JWSLFZCYDEF1</li> <li>● ② DVD/CD-ROM 驱动器</li> <li>● □ IDE ATA/ATAPI 控制器</li> </ul>                                                                                                    | 找到新的硬件向导                                                                                                    |
| <ul> <li>● 处理器</li> <li>● 磁盘驱动器</li> <li>● 第二 (COM 和 LPT)</li> <li>● 计算机</li> <li>● 计算机</li> <li>● 建盘</li> <li>● 建盘</li> <li>● 建盘</li> <li>● 建盘</li> <li>● 建盘</li> <li>● 数盘控制器</li> <li>● ● 声音、视频和游戏控制器</li> <li>● ● 声音、视频和游戏控制器</li> <li>● ● 一日本一支指针设备</li> <li>● ● 通用串行总线控制器</li> <li>● ● 通用串行总线控制器</li> <li>● ● 通用串行总线控制器</li> <li>● ● 通用串行总线控制器</li> <li>● ● 通用串行总线控制器</li> <li>● ● 通示卡</li> </ul> | 请选择您的搜索和安装选项。                                                                                                    |
|                                                                                                    | <ul> <li>○ 在这些位置上搜索最佳驱动程序(g)。</li> <li>使用下列的复选框限制或扩展默认搜索,包括本机路径和可移动媒体。会安装找到的最佳驱动程序。</li> <li>□ 搜索可移动媒体(软盘、CD-ROM、)(g)</li> <li>② 在搜索中包括这个位置(g)</li> <li>① \Documents and Settings\lrm\桌面\Share () 浏览(g)</li> <li>③ 小要搜索,我要自己选择要安装的驱动程序(g)。</li> <li>选择这个选项以便从列表中选择设备驱动程序。Windows 不能保证您所选择的驱动程序与您的硬件最匹配。</li> </ul> |
| 0/01 /2/ 2/ 6A6                                                                                                    | ( 上一步 ⑧) 下一步 ⑳ 〉 取消                                                                                                    |

3、选择[不要搜索,自己选择要安装的驱动程序],然后下一步:

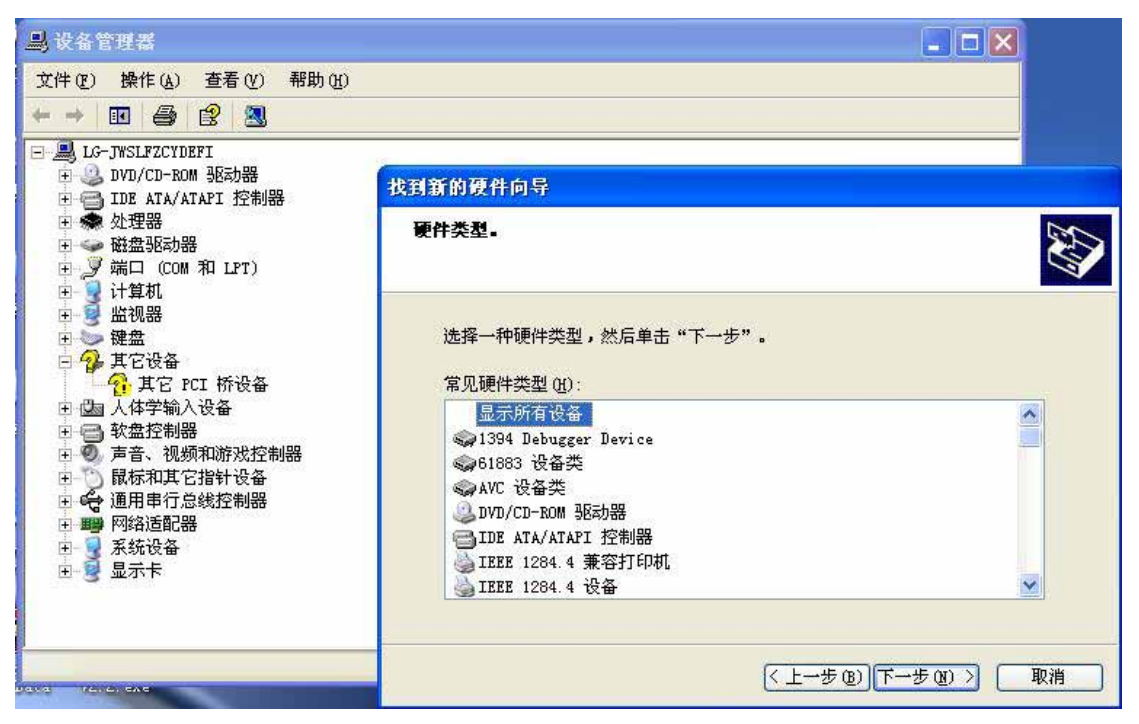

4、选择[显示所有设备],然后下一步:

| ■,设备管理器                                                                                                    |                                                                                                    |          |
|----------------------------------------------------------------------------------------------------|----------------------------------------------------------------------------------------------------|----------|
|                                                                                                    | <sup>带助 (1)</sup><br>找到新的硬件向导                                                                                                    |          |
| □ LG-JWSLFZCYDEFI ● JD DVD/CD-ROM 驱动器 ● → IDE ATA/ATAPI 控制器                                                                                         | 选择要为此硬件安装的设备驱动程序                                                                                                    |          |
| <ul> <li>● ◆ 处理器</li> <li>● ◆ 磁盘驱动器</li> <li>● ● 端口 (COM 和 LPT)</li> <li>● ● 计算机</li> <li>● ● 出现器</li> <li>+ ● 2 細想</li> </ul>                      | 请选定硬件的厂商和型号,然后单击"下一步"。如果手头有包含要安装的驱动<br>程序的磁盘,请单击"从磁盘安装"。                                                                                                    | <b>A</b> |
| <ul> <li>○ 其它设备</li> <li>○ 其它设备</li> <li>○ 其它 PCI 桥设备</li> <li>□ 因 人体学输入设备</li> <li>□ 回 软盘控制器</li> <li>□ 声音、视频和游戏控制</li> <li>□ 局标和其它指针设备</li> </ul> | 「商型型号 (标准 IDE ATA/ATAPI 控制<br>(标准键盘) (标准系统设备) ✓ CD-ROM 驱动器 (IMAPI 设置 0, 1) ○ CD-ROM 驱动器 (IMAPI 设置 0, 2) ○ CD-ROM 驱动器 (IMAPI 设置 0, 2) ○ CD-ROM 驱动器 (IMAPI 设置 0, 3) ○ CD-ROM 驱动器 (IMAPI 设置 0, 4) |          |
| □ ← 通用串行总线控制器<br>□ ■ 网络适配器<br>□                                                                                                    | ▶ 这个驱动程序已经过数字签署。<br>告诉我为什么驱动程序签名很重要                                                                                                    | )        |
| ±™S ™21.⊭                                                                                                    | ( 上一步 @) 下一步 @) > [ 取消                                                                                                    |          |
| aug (2                                                                                                    | < 上一步 (g) 下一步 (g) >                                                                                                    | 取消       |

5、 直接选择[从磁盘安装], 选择驱动程序目录:

| <b>旦</b> ,设备管理器                                                                                                    | 找到新的硬件向导                                                                                                    |                                                                                                    |
|----------------------------------------------------------------------------------------------------|----------------------------------------------------------------------------------------------------|----------------------------------------------------------------------------------------------------|
| 文件(2) 操作(A)<br>← → 112 🚭                                                                                                    | 选择要为此硬件安装的设备驱动程序                                                                                                    |                                                                                                    |
| □       ■       LG-JYKSLFZCYDEI         ■       ●       DVD/CD-ROM         ●       ●       DVD/CD-ROM         ●       ●       DVD/CD-ROM         ●       ●       DVD/CD-ROM         ●       ●       DVD/CD-ROM         ●       ●       ●         ●       ●       ●         ●       ●       ●         ●       ●       ●         ●       ●       ●         ●       ●       ●         ●       ●       ●         ●       ●       ●         ●       ●       ●         ●       ●       ●         ●       ●       ●         ●       ●       ●         ●       ●       ●         ●       ●       ●         ●       ●       ●         ●       ●       ●         ●       ●       ●         ●       ●       ●         ●       ●       ●         ●       ●       ●         ●       ●       ●         ●       ●       ● </td <td>↓ 廣盘安装       ▲         ↓       插入厂商的安装盘,然后确定已在下面选定正确         确定       取消         原       取消         「「你       「你         「「你       「「」」」         ●       「」」         ●       ●         ●       ●         ●       ●         ●       ●         ●       ●         ●       ●         ●       ●         ●       ●         ●       ●         ●       ●         ●       ●         ●       ●         ●       ●         ●       ●         ●       ●         ●       ●         ●       ●         ●       ●         ●       ●         ●       ●         ●       ●         ●       ●         ●       ●         ●       ●         ●       ●         ●       ●         ●       ●         ●       ●         ●       ●         ●       ●         ●</td> <td><ul> <li>予約</li> <li>予約</li> <li< td=""></li<></ul></td> | ↓ 廣盘安装       ▲         ↓       插入厂商的安装盘,然后确定已在下面选定正确         确定       取消         原       取消         「「你       「你         「「你       「「」」」         ●       「」」         ●       ●         ●       ●         ●       ●         ●       ●         ●       ●         ●       ●         ●       ●         ●       ●         ●       ●         ●       ●         ●       ●         ●       ●         ●       ●         ●       ●         ●       ●         ●       ●         ●       ●         ●       ●         ●       ●         ●       ●         ●       ●         ●       ●         ●       ●         ●       ●         ●       ●         ●       ●         ●       ●         ●       ●         ●       ●         ●       ●         ● | <ul> <li>予約</li> <li>予約</li> <li< td=""></li<></ul> |
| Value Parial CAC                                                                                                    | < 上→步 (3) 下→步 (3) (下→步 (3) (下→步 (3) (1) (1) (1) (1) (1) (1) (1) (1) (1) (1                                                                                                    | <u>8)</u> 》                                                                                                    |

6、直接选择[浏览],然后确定,下一步: 定位硬件安装信息文件

| 找到第 | 的硬件向导                                                                                                    |                 |             |     |
|-----|----------------------------------------------------------------------------------------------------|-----------------|-------------|-----|
| 选择  | ¥要为此硬件安装(                                                                                                    | 的设备驱动程序         |             |     |
| 2   | 从藏盘安装                                                                                                    |                 | <b>≥</b> ⊅  |     |
| 67  | 查找文件                                                                                                    |                 |             | ? 🔀 |
|     | 查找范围( <u>t</u> ):                                                                                                    | CI-114驱动程序winxp | 💽 🧿 🗊 📴 🔝 - |     |
|     | <ul> <li>表最近的文档</li> <li>夏面</li> <li>変)</li> <li>我的文档</li> <li>変)</li> <li>我的电脑</li> <li>一一一一一一一一一一一一一一一一一一一一一一一一一一一一一一一一一一一一</li></ul> | SerDriver.inf   |             |     |

7、 确定,下一步

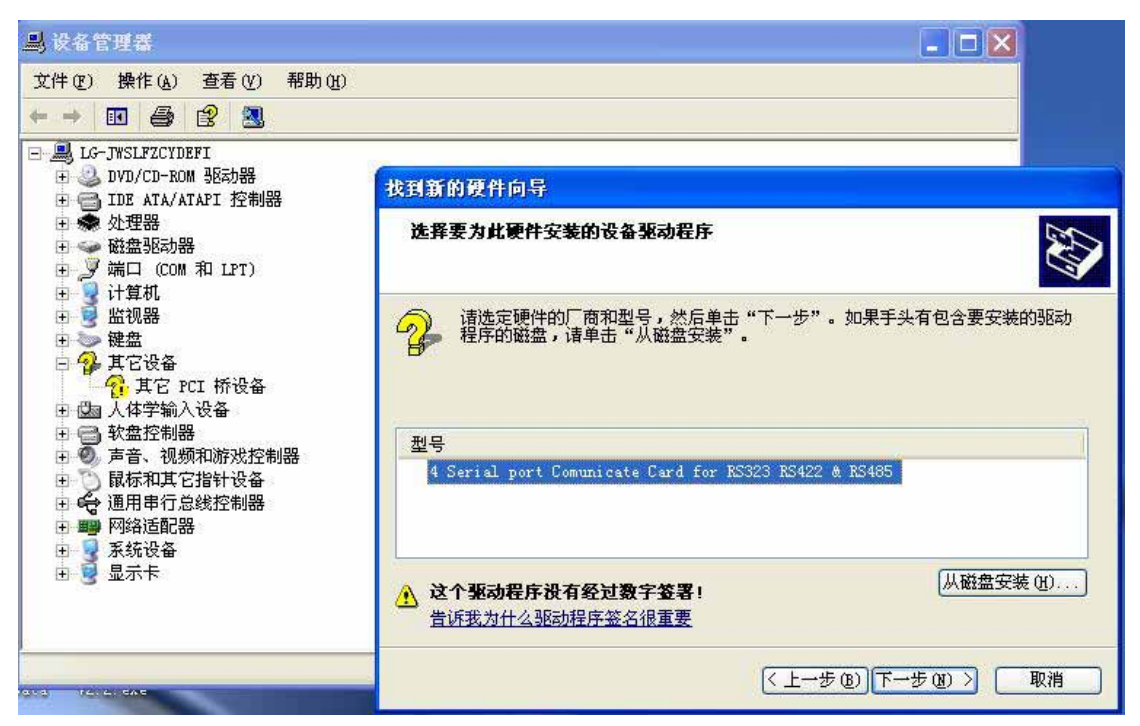

8、下一步

| ■ 设备管理器                                                                                                    |                                                                                                    |
|----------------------------------------------------------------------------------------------------|----------------------------------------------------------------------------------------------------|
| 文件(E) 操作(A) 查看(V) 帮助(H)                                                                                                    |                                                                                                    |
|                                                                                                    |                                                                                                    |
| <ul> <li>□ 墨 LG-JWSLFZCYDEFI</li> <li>□ ③ DVD/CD-ROM 驱动器</li> <li>□ □ IDE ATA/ATAPI 控制器</li> </ul>                                           | 找到薪的硬件向导                                                                                                    |
| 王 ● 处理器<br>王 ● ● 磁盘驱动器<br>王 _ Ø 端口 (COM 和 LPT)<br>王 ■ 计算机                                                                                    | 选择要为此硬件安装的设备驱动程序                                                                                             |
| <ul> <li>● 監視器</li> <li>● 建盘</li> <li>● 建盘</li> <li>○ 建立</li> <li>○ 建立</li> <li>○ 2 其它设备</li> <li>○ 4 其它设备</li> <li>● 1 四 人体学输入设备</li> </ul> | 译》 请选定硬件的厂商和型号,然后单击"下一步"。如果手头有包含要安装的驱动<br>程序的磁盘,请单击"从磁盘安装"。                                                  |
| <ul> <li>Ⅰ ● 软盆控制器</li> <li>Ⅰ ● 声音、视频和游戏控制器</li> <li>Ⅰ ● 声音、视频和游戏控制器</li> <li>Ⅰ ● 最标和其它指针设备</li> </ul>                                       | 型号<br>4 Serial port Comunicate Card for RS323 RS422 & RS485                                                  |
| □ ■ 网络适配器 更新驱动程序                                                                                                    | 警告 🛛                                                                                                    |
| □                                                                                                    | 荐安装这个驱动程序。原因是 Windows 无法确认这个驱动程序是否与硬件兼容。如果驱动程序不兼<br>您的硬件将无法正常运行,计算机可能会不稳定或完全停止正常运行。要继续安装这个驱动程序?<br>是(Y) 否(Y) |
| ana recent                                                                                                    |                                                                                                    |

9、选[是],下一步

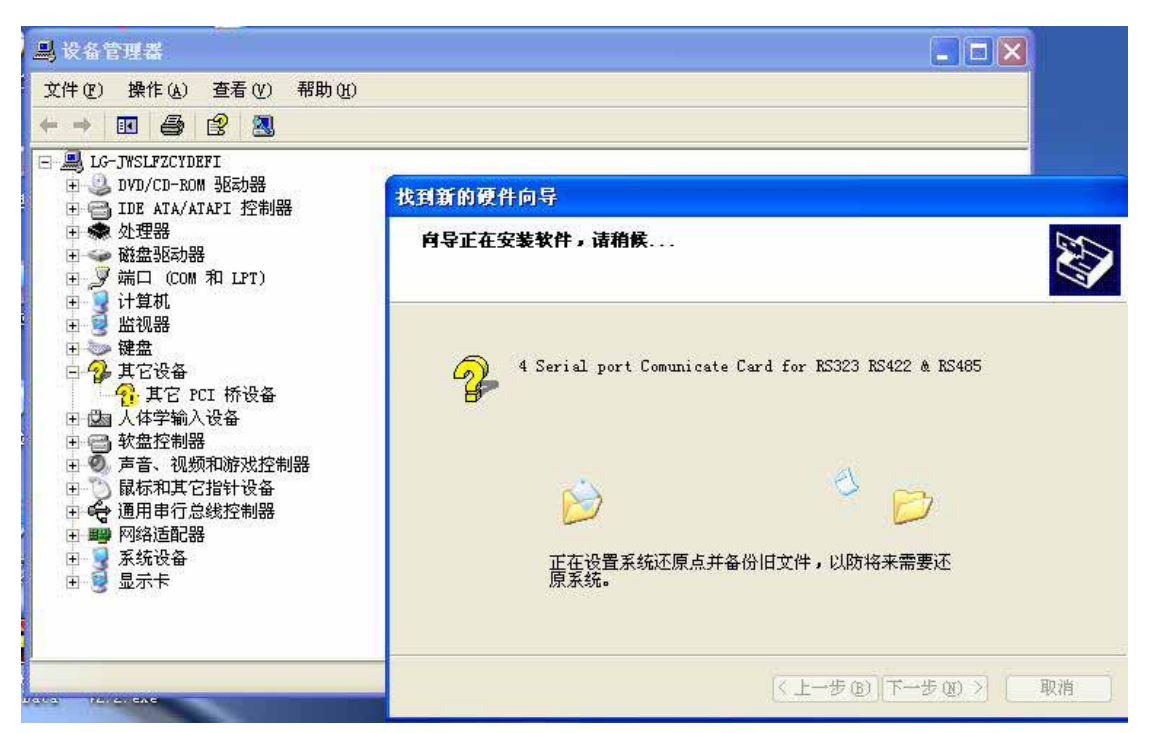

10、 下一步

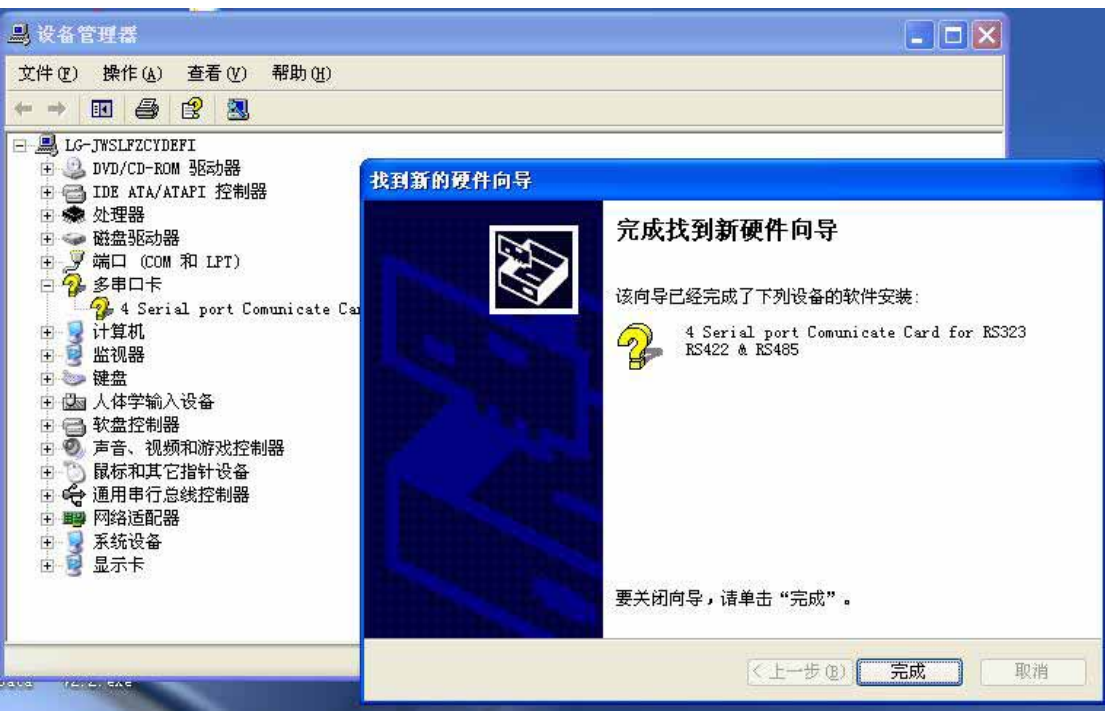

- 11、 下一步
- 12、 完成安装。

| <u>」</u> 设备管理器                                                                                                    |  |
|----------------------------------------------------------------------------------------------------|--|
| 文件 (2) 操作 (4) 查看 (2) 帮助 (4)                                                                                                    |  |
|                                                                                                    |  |
| <ul> <li>□ Jo-JWSLFZCYDEFI</li> <li>□ DVD/CD-ROM 驱动器</li> <li>□ DE ATA/ATAPI 控制器</li> <li>□ Ata/ATAPI 控制器</li> <li>□ 公 处理器</li> <li>□ 磁 建取动器</li> <li>□ 端口 (COM 和 LFT)</li> <li>□ 多串ロ卡</li> <li>□ 4 Serial port Comunicate Card for RS323 RS422 &amp; RS485</li> <li>□ 计算机</li> <li>□ 设 建築</li> <li>□ 计算机</li> <li>□ 数</li> <li>□ 计算机</li> <li>□ 计算机</li> <li>□ □ 计算机</li> <li>□ □ 计算机</li> <li>□ □ 计算机</li> <li>□ □ 计算机</li> <li>□ □ 计算机</li> <li>□ □ 计算机</li> <li>□ □ 计算机</li> <li>□ □ 计算机</li> <li>□ □ 计算机</li> <li>□ □ 计算机</li> <li>□ □ 计算机</li> <li>□ □ 计算机</li> <li>□ □ 计算机</li> <li>□ □ 计算机</li> <li>□ □ 计算机</li> <li>□ □ 计算机</li> <li>□ □ □ □ □ □ □ □ □ □ □ □ □ □ □ □ □ □ □</li></ul> |  |
|                                                                                                    |  |